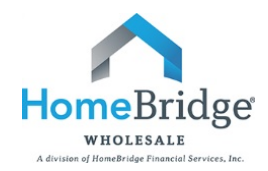

# **Broker Guide to Submitting a Loan to HomeBridge**

This guide is intended to provide step by step instructions to submit a loan to HomeBridge through the HomeBridge Portal

| 1 | Login to I  | JomoBrid | an Dortal |
|---|-------------|----------|-----------|
|   | LUYIII LU I | тотперти | ye Portur |

- Go to www.homebridgewholesale.com
- HOMEBRIDGE
   ORTAL
   in the middle of the home page
- Login to the HomeBridge portal using credentials provided at time of broker approval

| Password:                  |                     |
|----------------------------|---------------------|
| Remember me on this device |                     |
|                            | Entor Broker Portal |

• This will take you to the main navigation page with the following dropdowns: Broker, Automated Underwriting System (AUS), Locking, Broker Tools, BlitzDocs, Training Room

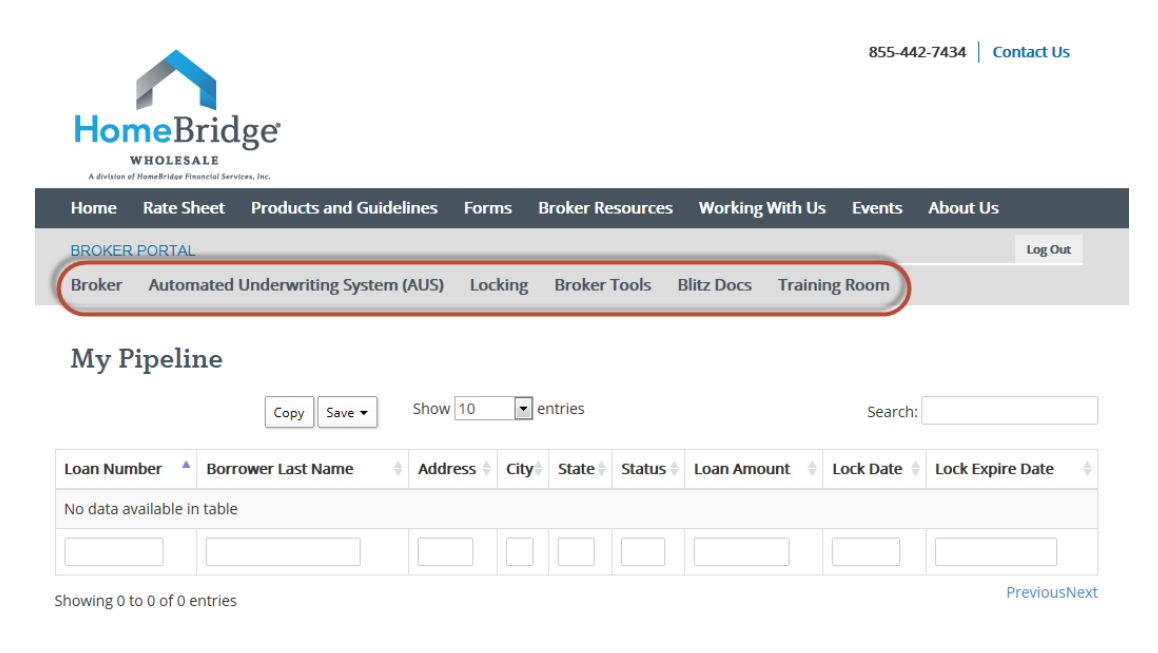

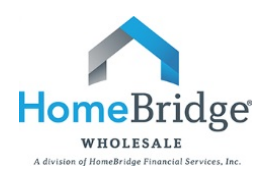

# II. Upload FNMA 3.2 file

• Select Automated Underwriting>Pending AUS Pipeline

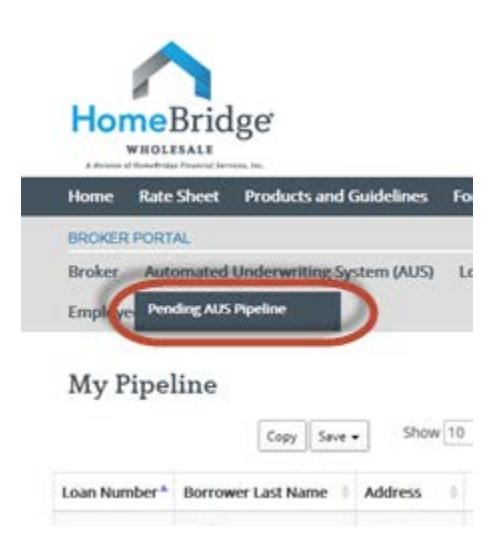

• Select Submit a New Loan

| BROKER  | PORTAL                                       |         |              |            |               | Log Out |
|---------|----------------------------------------------|---------|--------------|------------|---------------|---------|
| Broker  | Automated Underwriting System (AUS)          | Locking | Broker Tools | Blitz Docs | Training Room |         |
| Employe | e Resources                                  |         |              |            |               |         |
| Pend    | a new Ioan Retrieve From DU/DO Anency Number |         |              |            |               |         |

| Borrower's Last Name  |   | DU Case ID |                   |             |  |  |
|-----------------------|---|------------|-------------------|-------------|--|--|
| Search Reload         | ) |            |                   |             |  |  |
|                       |   |            | Pending Submissio | ns Pipeline |  |  |
| No Pending Submission | 5 |            |                   |             |  |  |

Select Browse

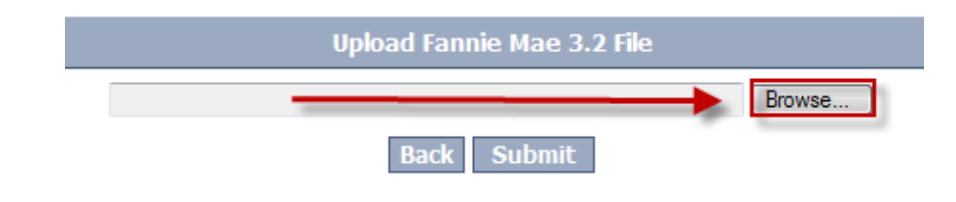

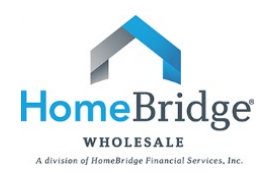

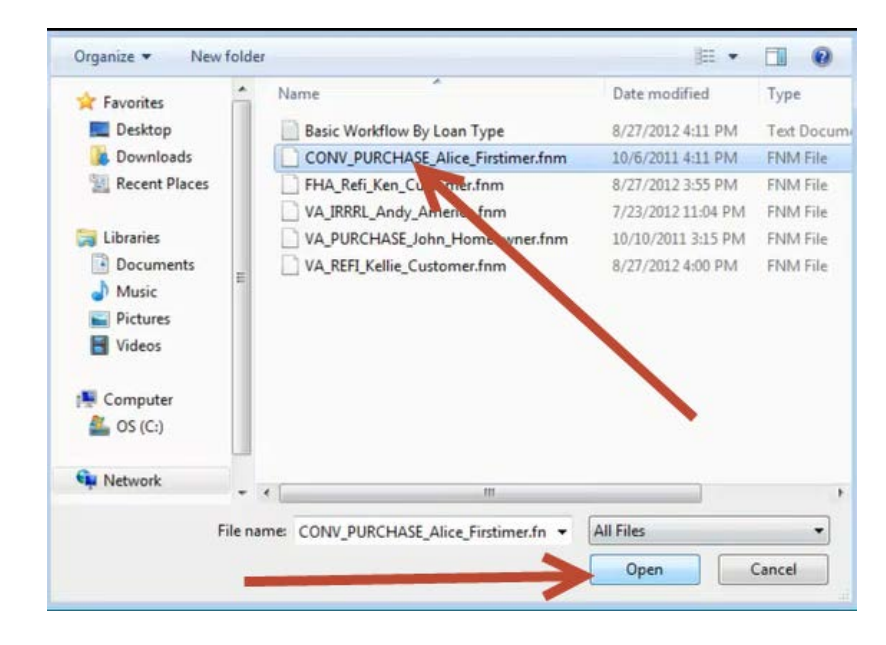

Browse and attach the FNMA 3.2 file (saved to your PC) and click Open

• Select Submit

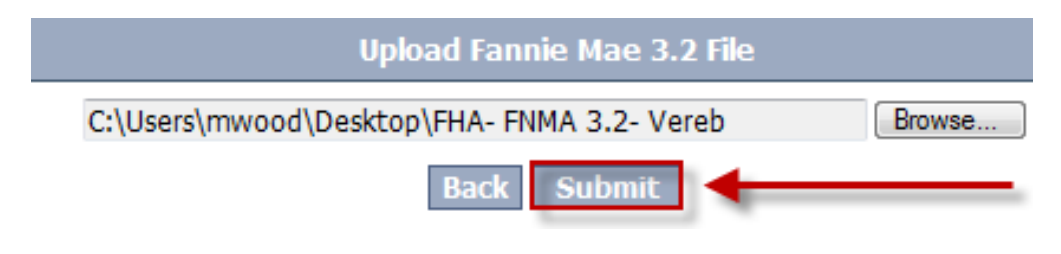

### **III.** AUS Requirements Based on Product Type

### FHA Streamlines/VA IRRRLs

- If it is a FHA Streamline or VA IRRRL the below screen will appear
- Click Yes

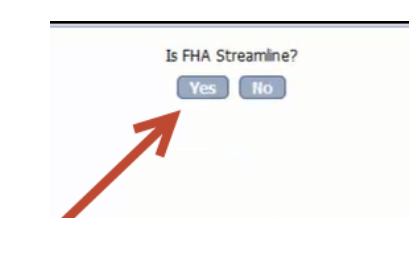

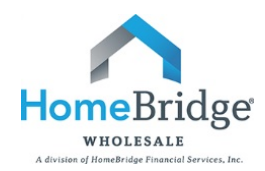

- Since FHA Streamlines and VA IRRRLs do not need to be run through an AUS, the loan will immediately be submitted to the **Pending Submission Pipeline**
- Click submit and proceed to Step IV: Login to BlitzDocs (page 8) to complete your submission

| Pending Subrit aions Pipeline |             |                |            |            |          |         |        |                 |  |  |  |
|-------------------------------|-------------|----------------|------------|------------|----------|---------|--------|-----------------|--|--|--|
| Borrower                      | Loan Amount | Loan Type      | Agency Num | DU Case ID | Findings | Run AUS | delete | Submit To REMN  |  |  |  |
| Dylan Customer                | \$250,000   | USDA           |            |            |          |         | delete | submit          |  |  |  |
| Kellie Customer               | \$250,000   | VA             | /          |            |          | Run AUS | defete | Not submittable |  |  |  |
| Andy America                  | \$315,400   | VA IRRRL       |            |            |          |         | delete | submit          |  |  |  |
| Ken Customer                  | \$250,000   | FHA Streamline |            |            |          |         | delete | subuit          |  |  |  |

## **Conventional/Full FHA/Full VA**

- If it is a Conventional/Full FHA/Full VA transaction the below screen will appear
- Click Yes

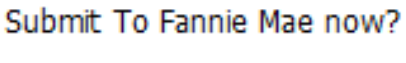

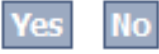

- This will open a new window to the Fannie Mae site where DU will be run
- Select Credit and Underwriting
- Select Next

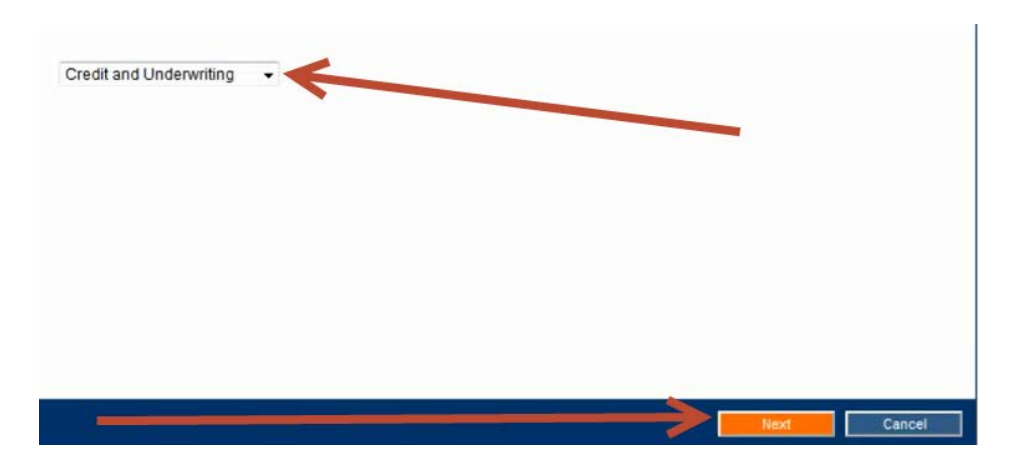

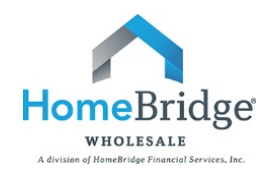

• Select Reissue an existing Credit Report and associate it with the casefile

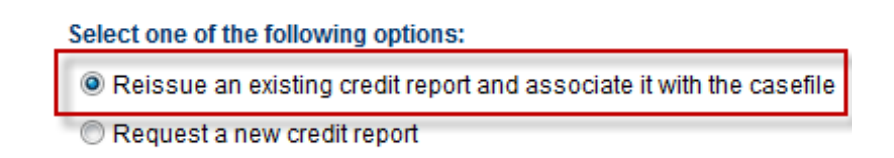

- Select your credit agency from the Credit Agency dropdown
- Enter credit agency User Name and Password to re-issue credit

| Credit Agency :  | CIS Info Services (22) | •                                  |
|------------------|------------------------|------------------------------------|
| Account Number : | ENTER NAME HERE        | lf you have for<br>Credit Provider |
| Password :       | •••••                  | Remember Pa                        |

• Enter Credit Reference Number and click Next

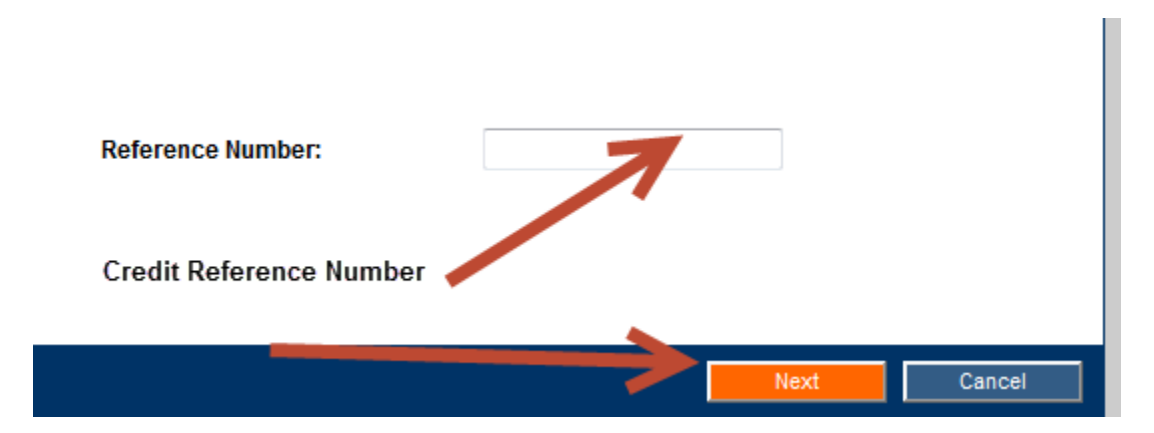

• Select Desktop Underwriter and click Submit

# Select an Underwriting Service Desktop Underwriter Submit Cancel

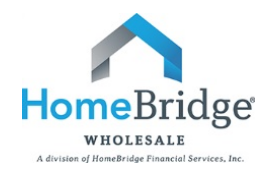

- DU will be run and your findings will appear
- Note: if DU Findings do not appear, turn off any pop-up blockers on the computer

| Loan Information  • <u>View Loan</u> • <u>View 1003</u> • <u>Export Loan</u> | Underwriting Status:<br>Complete |
|------------------------------------------------------------------------------|----------------------------------|
| Credit<br>• <u>View/Print Report</u>                                         | Approve/Eligible                 |
| Underwriting<br>Information<br>• <u>View Findings</u>                        | Credit Status:<br>Complete       |

• Important: You must close the DU window to retrieve your findings into the portal

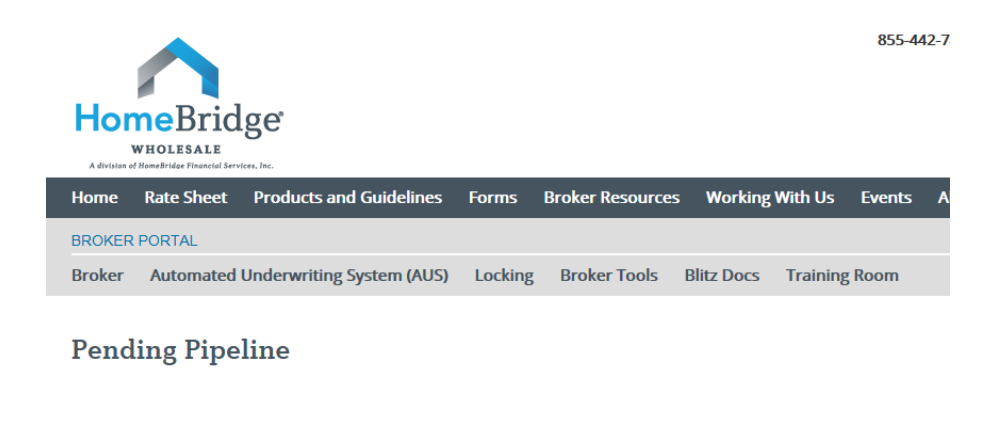

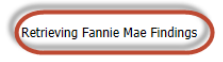

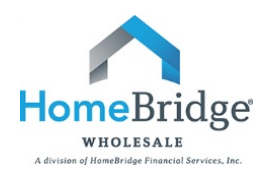

• Once the findings are retrieved the file and findings will appear in the pending submission pipeline view.

| Submit a new loan |             |                |               |                   |                     |            |        |                 |
|-------------------|-------------|----------------|---------------|-------------------|---------------------|------------|--------|-----------------|
|                   | _           |                | Pe            | nding Submissions | peline              |            |        |                 |
| Borrower          | Loan Amount | Loan Type      | Agency Number | DU C - D          | Findings            | Run AUS    | delete | Submit To REMN  |
| Ken Customer      | \$250,000   | FHA Streamline |               |                   |                     |            | delete | submit          |
| Dylan Customer    | \$250,000   | USDA           |               |                   |                     |            | delete | submit          |
| Kellie Customer   | \$250,000   | VA             |               |                   |                     | Run AUS    | delete | Not submittable |
| Andy America      | \$315,400   | VA IRRRL       |               |                   |                     |            | delete | submit          |
| Alice Firstimer   | \$142,500   | Conventional   |               | 1953334597        | Approved / Eligible | Re-Run AUS | delete | submit          |

- To review the DU Findings click on the underwriting recommendation (approved/eligible) in the **Findings** column
- To re-run your AUS
  - In your LOS make necessary changes and save your updated FNM 3.2 file
  - Click on Re-run AUS in the Run AUS column
  - Browse for and upload updated FNM 3.2
  - Return to Step III: AUS Requirements Based on Product Type (page 3) to re-run your DU
- To Submit Loan to HomeBridge, click submit and proceed to BlitzDocs to complete your submission

| Pending Submissions Pipeline |                            |                |                   |                   |            |                        |                   |        |                                          |  |
|------------------------------|----------------------------|----------------|-------------------|-------------------|------------|------------------------|-------------------|--------|------------------------------------------|--|
| Borrower                     | Property<br>Address        | Loan<br>Amount | Loan Type         | Agency<br>Number  | DU Case ID | Findings               | Run<br>AUS        | delete | Submit To REMN                           |  |
| GUILLERMO<br>LOPEZ FIGUEROA  | 2185<br>ALWORTH<br>TERRACE | \$351,250      | Conventional      |                   |            |                        | Run<br>AUS        | delete | Run AUS First                            |  |
| Kellie Customer              | 10655 Birch St             | \$250,000      | VA                |                   | 1098568987 | N/A                    | Re-<br>Run<br>AUS |        | Not submittable                          |  |
| BILL STEINER                 | 10655 Birch St             | \$250,000      | FHA               | 9WD-FX7R<br>-YGHK | ~          | Approved /<br>Eligible | Re-<br>Run<br>AUS | delete | submit                                   |  |
| Craig Tapley                 | 20338 Sabal<br>Palms Dr    | \$166,800      | FHA<br>Streamline |                   |            |                        | ▲                 |        | Submited on<br>11/29/2012<br>12:21:50 PM |  |

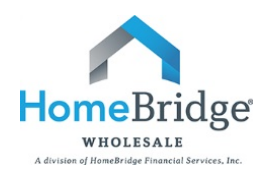

# *IV. Upload Submission Documents*

• From the Pending Pipeline screen, click on BlitzDocs

|                                                 |                                                             |                |                           |                   |              |                        |               | 855-    | 442-7434 Cont                      | tact Us |
|-------------------------------------------------|-------------------------------------------------------------|----------------|---------------------------|-------------------|--------------|------------------------|---------------|---------|------------------------------------|---------|
| Home<br>whol                                    | Bridge <sup>®</sup><br>ESALE<br>BE Financial Services, Inc. |                |                           |                   |              |                        |               |         |                                    |         |
| Home Rate                                       | Sheet Produc                                                | ts and Gui     | idelines                  | Forms             | Broker Resou | ırces Worki            | ng With Us    | Events  | s About Us                         |         |
| BROKER PORT                                     | TAL .                                                       |                |                           |                   |              |                        |               |         |                                    | Log Out |
| Broker Aut                                      | omated Underwr                                              | iting Syste    | em (AUS)                  | Locking           | Broker Too   | ls Blitz Doc           | S) Trainir    | ng Room |                                    |         |
| Borrower's First<br>Borrower's Last<br>Search R | NameNameNameName                                            | Ag             | jency Number<br>J Case ID |                   |              |                        |               |         |                                    |         |
|                                                 |                                                             |                |                           | Pending S         | ubmissions P | peline                 |               |         |                                    |         |
| Borrower                                        | Property Address                                            | Loan<br>Amount | Loan Type                 | Agency<br>Number  | DU Case ID   | Findings               | Run AUS       | delete  | Submit To HomeBr                   | ridge   |
| Penny Public                                    | 123 2935 Augusta<br>#3                                      | \$212,500      | Conventional              | M73-EL9C-<br>3FNP | 1112870495   | Approved /<br>Eligible |               |         | Submitted on 5/17/20<br>5:08:58 PM | 13      |
| Homer<br>Loanseeker                             | 4420 Douglas Ave.<br>East                                   | \$180,000      | Conventional              | 3HH-HYMM-<br>4GFX | 1112234316   | N/A                    | Re-Run<br>AUS |         | Not submittable                    |         |
| Ron Tintin                                      | 6 Circle Golf Course                                        | \$216,000      | Conventional              | R9E-PNGA-<br>EN9K | 1112286674   | Approved /<br>Eligible |               |         | Submitted on 9/3/201<br>2:12:50 PM | 3       |
| Ken Customer                                    | 10655 Birch St                                              | \$250,000      | FHA                       | 3HA-KGKP-<br>WFJX | 1162288439   | Approved /<br>Eligible | Re-Run<br>AUS | delete  | submit                             |         |

• Login to portal using credentials provided at time of broker approval

| Windows Security                                                                       |
|----------------------------------------------------------------------------------------|
| The server www.blitzdocs.net at www.blitzdocs.net requires a username<br>and password. |
| Iogin<br>                                                                              |
| OK Cancel                                                                              |

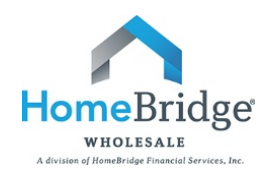

• This will take you to the main **Search** page

| Home                        | Bridge                 |                  |            |      |
|-----------------------------|------------------------|------------------|------------|------|
| Folders >> User >           | Documents >> e Ship >> | Batch Processing | >> Reports | Help |
| Search Criteria             | ielp                   |                  |            |      |
| Loan Number                 |                        |                  |            |      |
| First Name                  |                        |                  |            |      |
| Last Name                   |                        |                  |            |      |
| Broker                      | - +                    |                  |            |      |
| Account Executive           | - +                    |                  |            |      |
| Channel                     | - +                    |                  |            |      |
| Status                      |                        | <b>+</b>         |            |      |
| Loan Type                   | <b>•</b> +             |                  |            |      |
| Loan Purpose                | <b>•</b> +             |                  |            |      |
| Loan Setup Coord            | • +                    |                  |            |      |
| Underwriter                 | • +                    |                  |            |      |
| Account Manager             | <b>•</b> +             |                  |            |      |
| Closer                      | • +                    |                  |            |      |
| Funder                      | • +                    |                  |            |      |
| Close of Escrow             | 17                     | 1                |            |      |
| Shipper                     |                        | <b>▼</b> +       |            |      |
| State                       |                        |                  |            |      |
| Occupancy                   | <b>▼</b> +             |                  |            |      |
| Closing Date/Time           | 17                     |                  |            |      |
| Last Status Update          | 17                     |                  |            |      |
| Date Created                | 17                     |                  |            |      |
| Created By                  |                        |                  |            |      |
| Security Profile            | • +                    |                  |            |      |
| Soarch A                    | faultr   Rosat   Clasa | 1                |            |      |
| <u>searcn</u> 7   <u>De</u> | auits   Keset   Close  | 1                |            |      |

• Go to Folders and click Create a Folder

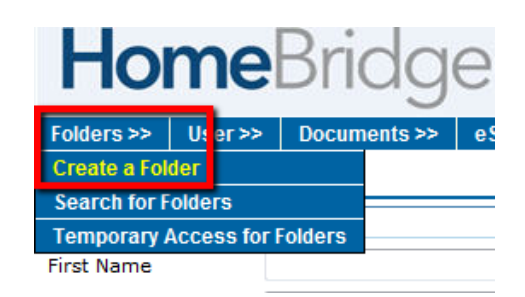

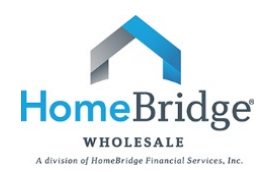

• Complete the file attributes that are marked with an asterisk as shown below

| Folder Attributes |   |                |  |  |  |
|-------------------|---|----------------|--|--|--|
| Loan Number       | * | Customer1234   |  |  |  |
| First Name        | * | Ken            |  |  |  |
| Last Name         | * | Customer       |  |  |  |
| Broker            |   | HB Test Broker |  |  |  |
| Account Executive | * |                |  |  |  |
| Channel           |   | Wholesale      |  |  |  |
| Status            |   | File Started   |  |  |  |
| Loan Type         | * | <b>•</b>       |  |  |  |
| Loan Purpose      | * | •              |  |  |  |
| Loan Setup Coord  |   |                |  |  |  |
| Underwriter       |   |                |  |  |  |
| Account Manager   |   |                |  |  |  |
| Closer            |   |                |  |  |  |
| Funder            |   |                |  |  |  |
| Shipper           |   |                |  |  |  |
| State             | * | <b>•</b>       |  |  |  |
| Occupancy         | * | -              |  |  |  |
|                   |   |                |  |  |  |

- Use the following loan number naming convention
  - Borrower Last Name and last 4 digits of primary borrower's SS#
- Once the submission is received, Loan Set Up will create a HomeBridge loan number

| Folder Attributes |   |             |        |  |  |  |
|-------------------|---|-------------|--------|--|--|--|
| Loan Number       | * | Smith8420   |        |  |  |  |
| First Name        | * | Customer    |        |  |  |  |
| Last Name         | * | Smith       |        |  |  |  |
| Broker            | * | Abc Mortgag | e Corp |  |  |  |
| Account Executive | * |             | •      |  |  |  |
| Channel           | * | Wholesale   | -      |  |  |  |
|                   |   |             |        |  |  |  |

• Click Create

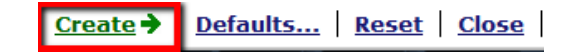

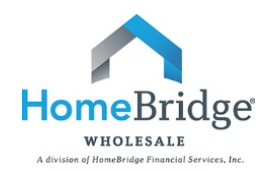

- Save all required submission documents in one location on your PC
- BlitzDocs will allow for all documents to be uploaded as one large upload or in multiple uploads
- There are 2 options for uploading the submission

#### **Option One: Browse and Select**

• From the new created loan folder, go to Documents and click Upload

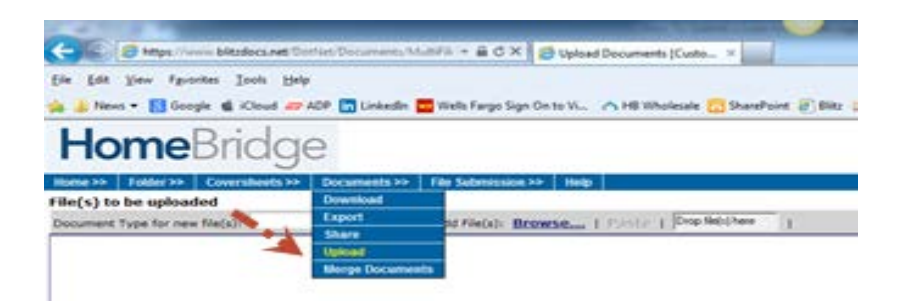

• Click **Browse** to locate the scanned file

| Home >>    | Folder >>    | Coversheets >> | Documents >> | File Submission >> | Help |                     |
|------------|--------------|----------------|--------------|--------------------|------|---------------------|
| File(s) to | be upload    | led            |              |                    |      | <b>_</b> _          |
| Document   | Type for new | / file(s):     |              |                    | •    | Add File(s): Browse |

- Select the document name from the **Document Type** dropdown list
- The Document Type should be: \*\*Initial Docs Submission\*\*
- Click **Upload** to add the file BlitzDocs

| File(s) to be upl                  | oaded                         |           |                     |
|------------------------------------|-------------------------------|-----------|---------------------|
| Document Type for                  | new file(s):                  | •         | Add File(s): Browse |
|                                    | Coversheets included          |           |                     |
| Document Type                      | ** Initial Docs Submission ** | Iphabetic | stacking order      |
| Title                              |                               |           |                     |
| Comments<br>Underwriting<br>Status | □                             |           |                     |
| Funding Status                     |                               |           |                     |
| File                               | Upload Remove                 |           |                     |

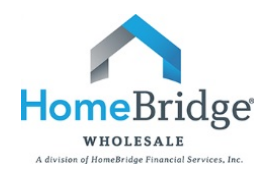

### **Option Two: Drag and Drop**

- Click and drag the attachment directly from its location on your PC and drop it in the **Drop file(s)** here hot spot
- Then select the appropriate document name (type) from the Document Type dropdown list
- Click Upload All

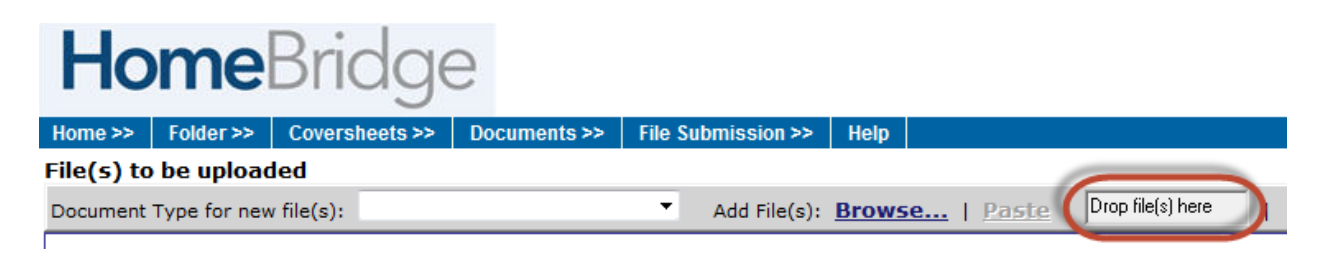

- Once all the documents have been uploaded, the loan is ready for submission
- Go to File Submission and click Submit to Setup

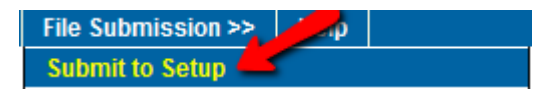

- <u>Important:</u> This action sends an email notification to the Loan Set Up Department that a new submission has arrived. If this step is skipped, HomeBridge will not be notified of the new submission.
- A successful submission confirmation screen message will appear when HomeBridge successfully received the submission

# If you have any questions, please contact your Account Executive.